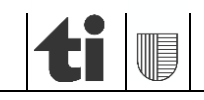

**Sezione dell'agricoltura** 6501 Bellinzona www.ti.ch/agricoltura

Guida alle registrazioni per i contributi "Efficienza delle risorse"

**BREVI ISTRUZIONI per agricoltori/ agricoltrici** 

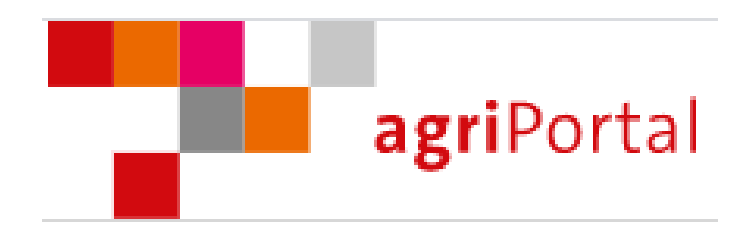

Versione 2.1, maggio 2022

# 2 di 6 25.05.2022

## 1. Introduzione

I dati relativi ai contributi "efficienza delle risorse" sono rilevati compilando gli appositi campi nel sito Agriportal.

Ricordiamo che la richiesta per l'adesione ai contributi per l'efficienza delle risorse è da effettuare spuntando le caselle corrispondenti alla scheda "Richieste e annunci" del menù di agriportal ("I miei dati"/ "Azienda") entro il 31 agosto dell'anno precedente a quello di contribuzione. Nel caso in cui non vi foste annunciati a questi contributi, potete contattare l'Ufficio Pagamenti diretti.

### 2. Rilevamento dati

Per rilevare i vostri dati avete due possibilità:

#### A) tramite procedura guidata

Con questa modalità siete accompagnati passo passo attraverso le maschere da compilare.

| agriPortal                                             |                      |
|--------------------------------------------------------|----------------------|
| ⊘I miei compiti 🛛 🗮 I miei dati 🔻 🖺 I miei documenti ▼ | <b>1</b> Le mie info |
|                                                        |                      |
| Compiti da eseguire – rilevamenti attuali              |                      |
| Efficienza delle risorse                               |                      |
| 10.06.7007 - TL.36.7071                                |                      |
| ancora 🛯 mesi 🚺 giorni Ħ ore e 🚺 minuti                |                      |
| ℬ Elaborare tramite procedura guidata                  |                      |
| 🔺 Inoltrare i dati                                     | — evaso — in sospeso |

Quando rilevate i dati con la procedura guidata potete accedere tramite "**avanti**" o "**indietro**" alla maschera seguente rispettivamente a quella precedente. Con "**Chiudere la procedura guidata**" potete rinunciare in qualsiasi momento al supporto.

| agriPortal                                                        |                                             | /                                          | © SUPPORTO E CONTATTO     ▲ T137700 ~     (⊕ LOGOUT |
|-------------------------------------------------------------------|---------------------------------------------|--------------------------------------------|-----------------------------------------------------|
| Procedura guidata 🛛<br>Efficienza delle risorse                   | () indietro                                 | 📀 – 🕢 avanti 🧿                             | Chiudere la procedura guidata                       |
| Azienda annuale                                                   | Riduzione dei prodotti fitosanitari         | - Anno di contribuzione 2022               | 0 T                                                 |
| 5091/99/ 40<br>Yor Maria Milano, via Balconi<br>fioriti 5, Ascona | nella frutticoltura                         | nella viticoltura                          | nella coltivazione di<br>barbabietole da zucchero   |
| Efficienza delle risorse                                          |                                             |                                            |                                                     |
| Riduzione dei prodotti                                            | Misura                                      |                                            |                                                     |
| fitosanitari                                                      | 211 + 222 Rinuncia agli erbicidi tra i fila | iri/al massimo fascia di 50 cm sotto i cep | ppi, e impiego di fungicidi secondo la lista 🔹      |
| Rinuncia agli erbicidi sulla sup.<br>colt. aperta                 | Comune: Faido-Chironico                     | Parcella: 3342                             | Nome locale: in Pianvéi                             |
| 🖪 Inoltrare i dati                                                | Coltura                                     | Superficie (in a)                          | Annuncio                                            |
| ^                                                                 | Vigneti con biodiversità naturale           | 36.22                                      | V                                                   |

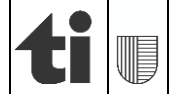

# B) tramite "I miei dati"

Scegliendo dal menù "**I miei dati**" potete accedere direttamente alle diverse maschere del rilevamento, sceglierne una e inserire o modificare i dati.

| aş                       | <b>gri</b> Portal                        |          |                      |
|--------------------------|------------------------------------------|----------|----------------------|
| I miei compiti           | <mark>≔l miei dati</mark> ▼ 🕒 l miei doc | umenti 🔻 | ❶ Le mie info        |
|                          | Anno in corso                            |          |                      |
| Compiti da ese <u>c</u>  | Gestore/gestrice                         |          |                      |
|                          | 希 Azienda                                |          |                      |
| Efficienza d             | 🕶 Animali                                |          |                      |
| 02 04 2024 - 14          | 📚 Superfici                              |          |                      |
| ancora 🛙 mesi 🗅          | Efficienza delle risorse                 |          |                      |
| Isotropy Elaborate trans | nite procedura guidata                   |          |                      |
| 🖪 Inoltrare i dat        | i                                        |          | — evaso — in sospeso |
|                          |                                          |          |                      |

### 3. Salvare e confermare

I dati inseriti devono essere confermati in ogni maschera cliccando su "**Salvare & conferma**" in fondo alla pagina o sul bottone "**Salvare**" che si trova in alto a destra.

### 4. Inoltrare i dati

Con la procedura guidata siete accompagnati nel rilevamento dei dati fino a terminare con l'inoltro dei dati. In alternativa, potete inoltrarli tramite il tasto "**Inoltrare i dati**" che trovate sul menù sulla sinistra

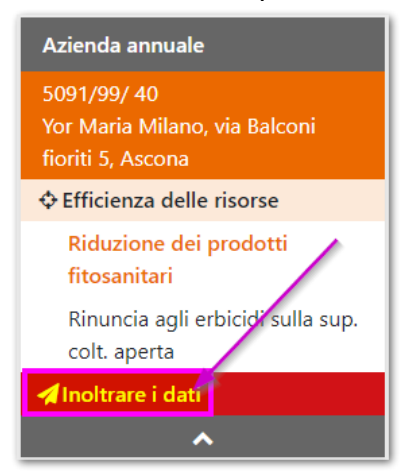

oppure sulla pagina iniziale.

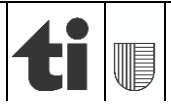

| agriPortal                                           |                                                   |
|------------------------------------------------------|---------------------------------------------------|
| ⊘I miei compiti 🛛 🗮 I miei dati 🔻 🖺 I miei documenti | <ul> <li>         ● Le mie info       </li> </ul> |
|                                                      |                                                   |
| Compiti da eseguire – rilevamenti attuali            |                                                   |
| Efficienza delle risorse                             |                                                   |
| 62-06-2621 - TE-86-26271                             |                                                   |
| ancora 🛛 mesi 🚺 giorni 🛏 ore e 🚺 minuti              |                                                   |
| Elaborare tramite procedura guidata                  |                                                   |
| A Inoltrare i dati                                   | — evaso — in sospeso                              |

Quando si sceglierà di inoltrare i dati si aprirà automaticamente una tabella riassuntiva con le maschere confermate in verde e quelle ancora da confermare in rosa. Potrete ancora rielaborare le singole maschere e confermarle oppure convalidare tutti i dati inseriti cliccando su "**Confermare tutto**".

! Solo quando tutti gli elementi saranno verdi risp. confermati si potranno inoltrare i dati. Vi ricordiamo che una volta inoltrati i dati, questi non possono più essere modificati !

| Azienda annuale                                    | Inoltrare i dati                                                                                                    |  |  |  |
|----------------------------------------------------|----------------------------------------------------------------------------------------------------|--|--|--|
| 5091/99/ 40                                        | Efficienza delle risorse                                                                                                    |  |  |  |
| Yor Maria Milano, via Balconi<br>fioriti 5, Ascona | Quando tutti i dati sono stati rilevati, verificarne l'esattezza e la completezza. Dopodiché possono essere inoltrati. Successivamente i medesimi saranno verificati e<br>ripresi dal Servizio cantonale. |  |  |  |
| ×                                                  |                                                                                                    |  |  |  |
|                                                    | Azienda annuale 5091/99/ 40<br>Yor Maria Milano, via Balconi fioriti 5, Ascona                                                                                                    |  |  |  |
|                                                    | Efficienza delle risorse                                                                                                    |  |  |  |
|                                                    | ☑ Riduzione dei prodotti fitosanitari                                                                                                    |  |  |  |
|                                                    | Rinuncia agli erbicidi sulla sup. colt. aperta                                                                                                    |  |  |  |
|                                                    |                                                                                                    |  |  |  |
|                                                    | Confermare tutto                                                                                                    |  |  |  |
|                                                    | Inoltrare adesso i dati                                                                                                    |  |  |  |

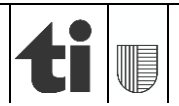

### 5. Visualizzazione/ stampa dei dati registrati

Dopo l'inoltro riceverete automaticamente la conferma dell'invio.

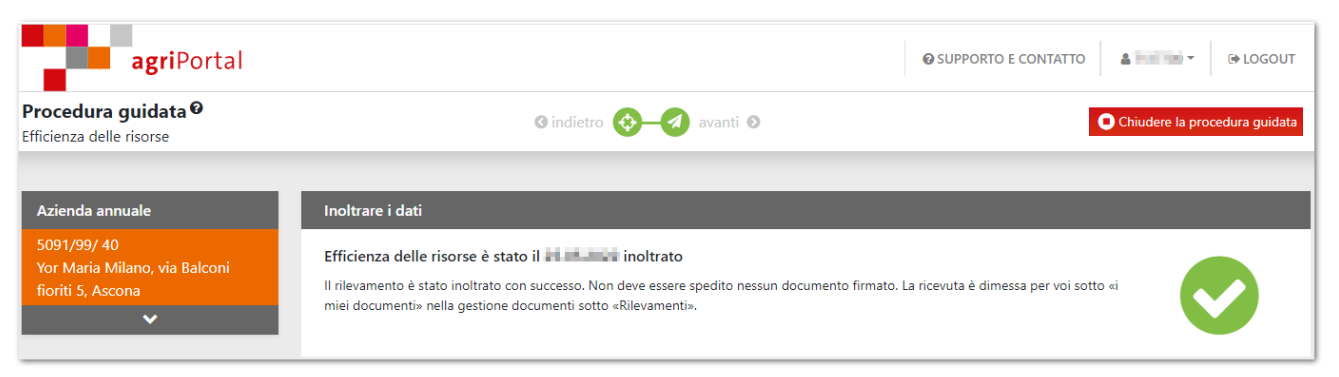

Contrariamente al messaggio visualizzato dopo l'inoltro dei dati, per il Canton Ticino **è ancora necessario stampare** le schede dei contributi dell'efficienza delle risorse notificati per quest'anno dal menù **"I miei documenti**", **firmarli e inviarli all'Ufficio dei pagamenti diretti**, Viale S. Franscini 17, 6501 Bellinzona.

| ♥ I miei compiti 🛛 🗮 I miei dati 👻 📑 I miei documenti                                                                                                    |
|----------------------------------------------------------------------------------------------------|
|                                                                                                    |
| Gestione documenti                                                                                                    |
| — Documenti attuali                                                                                                    |
| Azienda annuale 5091/99/ 40<br>Informazioni generali sull'azienda<br>Informazioni generali e animali<br>Iscrizione ai pagamenti diretti e alla PER<br>Iscrizione ai pagamenti diretti e alla PER<br>Iscrizione ai pagamenti diretti e alla PER<br>Iscrizione ai pagamenti diretti e alla PER<br>Iscrizione ai pagamenti diretti e alla PER<br>Iscrizione di PES<br>Rinuncia agli erbicidi sulla sup. colt. aperta |
| <ul> <li>2022 Versamenti, rilevamenti (dati inoltrati) e attestazione d'inspezione</li> </ul>                                                                                                    |
| + 2022 Rilevamenti                                                                                                    |
| + Rilevamento dei dati strutturali                                                                                                    |
| + 2020 Versamenti, rilevamenti (dati inoltrati) e attestazione d'inspezione                                                                                                    |

### 6. Punto di domanda "?"

Da ogni maschera dei contributi dell'efficienza delle risorse, cliccando sul «?», potete accedere a delle informazioni di dettaglio.

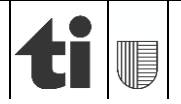

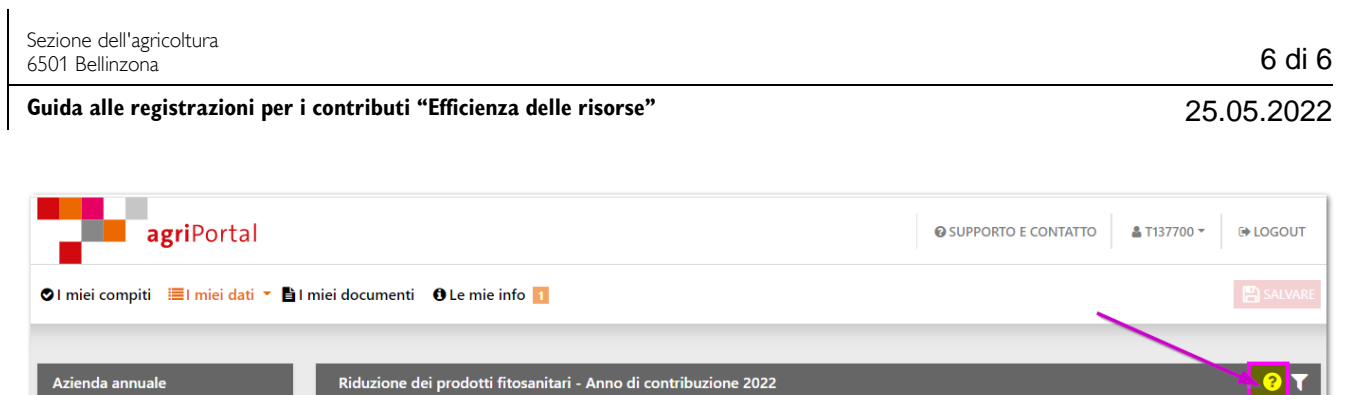

| 5091/99/ 40<br>Yor Maria Milano, via Balconi<br>fioriti 5, Ascona | nella frutticoltura                       | nella viticoltura                            | nella coltivazione di<br>barbabietole da zucchero |                         |
|-------------------------------------------------------------------|-------------------------------------------|----------------------------------------------|---------------------------------------------------|-------------------------|
| Gestore/gestrice                                                  |                                           |                                              |                                                   |                         |
| 希 Azienda                                                         | Misura                                    |                                              |                                                   |                         |
| 🕶 Animali                                                         | 211 + 222 Rinuncia agli erbicidi tra i fi | lari/al massimo fascia di 50 cm sotto i cepp | oi, e impiego di fungicidi secondo la lista       | Ŧ                       |
| <b>\$</b> Superfici                                               |                                           |                                              |                                                   |                         |
| ♦ Efficienza delle risorse                                        | Comune: Faido-Chironico                   | Parcella: 3342                               |                                                   | Nome locale: in Pianvéi |
| Riduzione dei prodotti                                            | Coltura                                   | Superficie (in a)                            |                                                   | Annuncio                |
| fitosanitari                                                      | Vigneti con biodiversità naturale         | 36.22                                        |                                                   | $\checkmark$            |
| Tecnica d'applicazione precisa                                    |                                           |                                              |                                                   |                         |

In caso di bisogno siamo a disposizione; vi ringraziamo per la collaborazione.

Ufficio dei pagamenti diretti

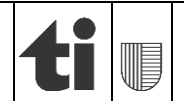